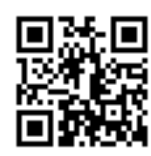

Lung Kong WFSL Lau Wong Fat Secondary School 世界龍岡學校劉皇發中學 Ref: 19/20-28 / p.1

2019 至 2020 年度家長通告第二十八號 (中一至中五學生適用) 本通告已上載本校網頁: www.lwfss.edu.hk。如有修訂,以網上版本為準。

敬啟者:茲有下列重要事項,祈予垂注。

### 「ZOOM 試行課堂」

為加強學生在停課期間持續地學習,本校將使用 Zoom 即時會議通訊軟件進行網上實時 教學。為協助學生掌握網上學習的常規,老師會率先於 31/3(星期二)以 Zoom 軟件教導學生, 各級班主任亦會在同一天透過 Zoom 軟件與學生進行班主任節(詳情可參閱附件一)。

全校將於1/4,2/4,3/4,6/4 試行 Zoom 網上實時教學,由20/4 開始則全面推行。請所有學 生預留時間在家中學習,並按照時間表上課(請細閱附件二)。中一至中三學生須於上午時 段上課,中四至中五學生須在下午時段上課。請所有同學於課堂開始前十分鐘安坐家中,準 備筆記簿、電腦設備或流動電話,依時上課。敬請家長提供安靜的環境予學生專心上課,並 督促 貴子弟準時上課,嚴格遵守網上課堂守則。學生的出席率及課堂表現會計算入平時分內, 遲到及無故缺席的學生將會被扣下學期成績 10%,受紀律處分,並影響升留班。若學生未能 出席,須依照學生手冊(p.13)的請假手續於 30/3 或以前向校方請假,並詳列請假日期及原 因。

如學生因網寬問題影響網上學習,學校仍有一定數量的 SIM 卡供有需要的學生領取,家 長或學生可於以下時段回校領取 SIM 卡。

時間: 早上9時至下午4時

地點: 校務處

手續:學生或家長領取 SIM 卡時需簽署「同意書」,以表示 SIM 卡只用作在家網上學習。 每位領取 SIM 卡的同會獲 Club Sim 使用指引。

若學生在家中欠缺相關設備,學校會開放校園協助有需要的學生進行 Zoom 網上實時學習,屆時學生須攜同家長同意書回校。如學生於網上學習有任何困難,請聯絡班主任,學校會盡力提供協助。

如有任何查詢,請致電2394 4186 與校務處聯絡。

此致

貴家長

何家珍

二零二零年三月二十七日 %------

#### (請於三月三十日或以前透過 eClass Parent App 回覆)

敬覆者:家長通告第二十八號收悉,本人及敝子弟定當配合學校要求,進行 Zoom 網 上實時學習。

學生姓名::\_\_\_\_\_ 班別:\_\_\_\_班號:\_\_\_\_家長姓名:\_\_\_\_家長簽署:\_\_\_\_\_

二零二零年\_\_\_\_月\_\_\_日

#### 世界龍岡學校劉皇發中學

#### Zoom 課堂學生常規指引

- 學生必須依照時間表安排進入Zoom視訊會議,進行網上實時學習,不可進入沒有 修讀科目及不屬於自己組別的視訊會議,以免騷擾他人正常上課。
- 學生必須在課堂開始前安裝 Zoom 視訊會議軟件,方可使用桌面電腦、手提電腦、手提電話或iPad進入 Zoom 視訊會議。
- 3. 學生必須使用學校提供之Goolge 帳戶 (XXX@g. lwfss. edu. hk) 登入 Zoom。
- 為方便老師辨識學生身分及點名,學生必須以真實姓名、班別及班號進入會議(學生 姓名格式: 1A03陳大文)。同時,在進入Zoom課堂的首5分鐘,學生須開啟視像,讓 老師確認身份。
- 如使用桌面電腦,必須有視像鏡頭及通話耳筒才能進行視像對話。建議選用方便及 性能良好的話筒,以確保講授時的話音質素。
- 6. 如使用手機,建議使用三腳架以繫穩手機,並用前置鏡頭對準自己。學生請留意視 訊開啟時的背景,建議使用虛擬背景畫面「Virtual Background」來保障私隱。
- 7. 為保障與會者的私隱,學生未經老師批准,不可作任何錄音或錄影。
- 學生必須按老師的要求或規則進行視訊會議。例如學生發言前先按舉手功能,待老 師示意後才可發言。如學生不須說話,應關掉收音功能以減少環境雜聲,以免影響 課堂教學。
- 在任何情況下,學生必須尊重所有與會者,包括老師和其他同學,注意自己的禮貌 和言行舉止,希望各人能在互相尊重和融洽的氣氛下好好學習。
- 10. 學生的出席率及課堂表現會計算入平時分內,遲到及無故缺席的學生將會被扣下學 期成績10%,受紀律處分,並影響升留班。
- 11.學生如有技術上的困難,請於Zoom前聯絡校務處或老師。

# 學生參與網上實時課堂基本操作指引(ZOOM)

## (一) 桌面/手提電腦及 MacBook

- 1. 開啟網頁瀏覽器,於網址列輸入「zoom.us」。
- 2. 使用學校的GOOGLE 帳戶 (XXX@g. 1wfss. edu. hk )登入ZOOM。

| <b>ZOOM</b> 解決方案 · 方案與定任 | 買 聯絡業務人員          |                         | 加入會議                       | 主持會議 ▼ 登入     | 免費註冊    |
|--------------------------|-------------------|-------------------------|----------------------------|---------------|---------|
|                          |                   | 容 ì,                    |                            |               |         |
|                          |                   | <u></u> / X             |                            |               |         |
|                          | 電子郵件地址            |                         |                            |               |         |
|                          | chr 715           |                         |                            |               |         |
|                          | 密碼                |                         |                            |               |         |
|                          |                   |                         |                            |               |         |
|                          |                   | 登入                      |                            |               |         |
|                          | 忘記密碼?             | Ø                       | 保持登入                       |               |         |
|                          |                   |                         |                            |               |         |
|                          |                   |                         |                            |               |         |
|                          | G 透過Google        | 登入                      |                            |               |         |
|                          | f 透過Faceboo       | bk登入                    |                            |               |         |
| 3                        |                   |                         |                            |               |         |
|                          | 融级業務人員            |                         |                            | 北             | → 法命法 - |
|                          | - THE ACCENT OF A |                         |                            | 171 EL EL IQA |         |
| 個人                       | 即將進行的會議 之前的       | 的會議 個人會議室 會議            | 義範本                        |               | ■【 取得訓練 |
| 設定檔                      |                   |                         |                            |               |         |
| 會議                       | 排程新會議             |                         |                            |               |         |
| 網路研討會                    | 開始時間 🔺            | 主題 🔺                    | 会送ID                       |               |         |
| 錄製檔                      | 週期性               | 工程 *<br>世界龍岡學校劉皇發中學教員會議 | (26-03-2020,10:30a 466-651 | -8895         | 開始      |
| 設定                       |                   | m)                      |                            |               |         |
| 管理員                      |                   |                         |                            |               |         |
| > 使用者管理                  |                   |                         |                            |               |         |
| > 會議室管理                  |                   |                         |                            |               |         |
| > 帳戶管理                   | 直接從行事曆排程會議,       | 為您節省寶貴的時間。              |                            |               |         |
| 1 龄λ「合議 ID,後,H           | bz Γ that λ       |                         |                            |               |         |
| 4. 制八 曾诫 ID」後,4          |                   |                         |                            |               |         |
| ± t                      | 旧入會議              |                         |                            |               |         |
|                          |                   |                         |                            |               |         |
|                          |                   |                         |                            |               |         |
| 會議                       | D或個人連結名稱          |                         |                            |               |         |
|                          |                   |                         |                            |               |         |
|                          | 加入                |                         |                            |               |         |

- (1)「會議 ID」可於「ZOOM教學時間表」找到,課堂下的 10 數字。
- (2) 各課堂「會議 ID」不同,同學須細心檢視自己課堂的「會議 ID」。
- (3) 進入課堂時,學生必須替自己輸入「真實姓名」(學生姓名格式: 1A03陳大文),以便老師識別你的個人身份。
- 5. 如果彈出視窗要求開啟「URL:Zoom Launcher」,點擊「開啟「URL:Zoom Launcher」。

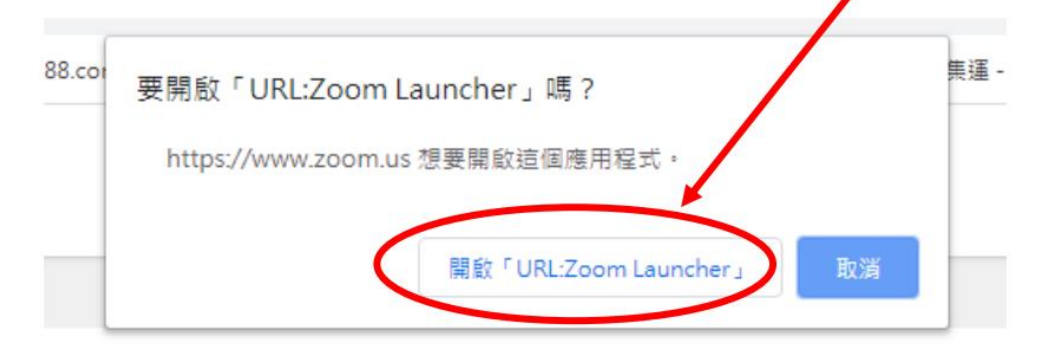

6. 在彈出視窗選擇「使用電腦語音設備」,之後關閉此視窗。

| ■ 請選擇會議語音的接入方式 |            | <b>*</b> |  |
|----------------|------------|----------|--|
| 電話撥入           |            | 使用電腦音訊加入 |  |
|                |            |          |  |
|                | ◆<br>使用電腦語 | 音設備      |  |
|                | 語音設備       | 測試       |  |
|                |            |          |  |
|                |            |          |  |
| ○ 加入語音會議時使用    | 用本機麥克風和掛   | <u> </u> |  |

7. 成功加入Z00M會議(網上實時課堂)。

(二)智能手機/平板電腦 (<u>https://youtu.be/qPMx1Dz0Cc8</u>)

1. 下載及安裝「ZOOM Cloud Meetings」應用程式。

2. 啟動「ZOOM Cloud Meetings」應用程式。

3. 使用學校的GOOGLE 帳戶 (XXX@g. 1wfss. edu. hk )登入ZOOM。

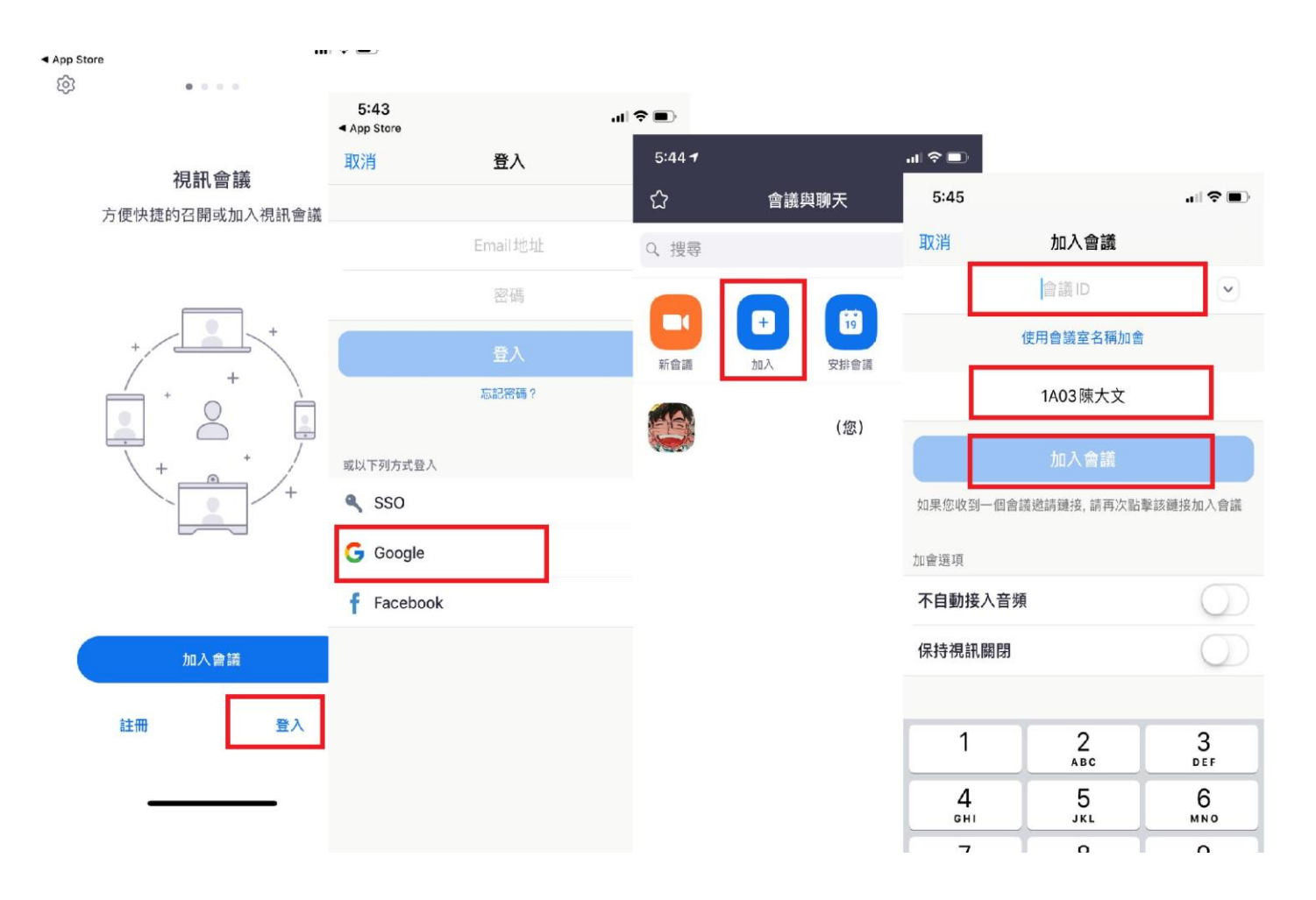

- 4. (i)按「加入會議」後,輸入「會議號(ID)」,即ZOOM教學時間表所顯示的 10 數字,然後按「加入會議」。 並於「會議 ID」下方的方格,輸入班別、班號及姓名(學生姓名格式: 1A03陳大文)。
  - (ii) 在下一個畫面,按「加入並開啟視訊」。
  - (iii)如同學不慎未有更改合適的名字進入Zoom會議(學生姓名格式: 1A03陳大文),同學需自行進行改名步驟。點擊「與會者」,再點擊自己的名字,然後點擊「改名」。

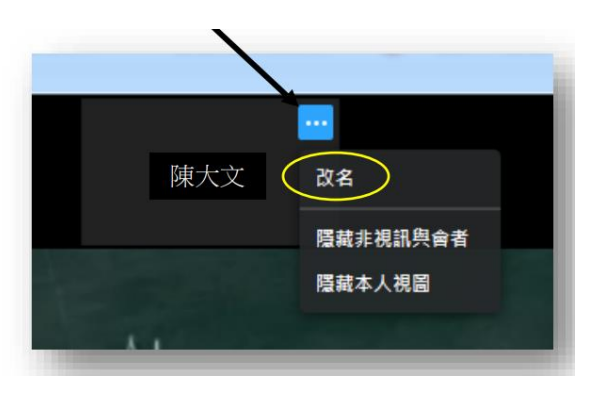

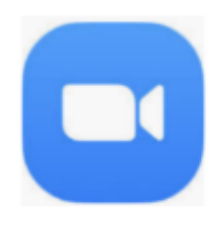